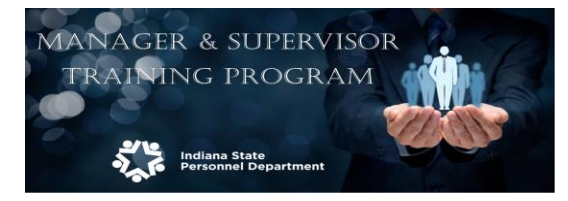

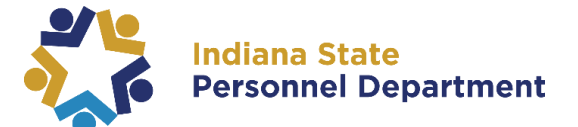

## **Computer Based Training Quick-Step Guide**

\*\*Internet Explorer is the preferred web browser for the Learning Management System. However if you do experience issues, please try Chrome. Pop-up blockers MUST be turned off to access trainings.\*\*

## Navigate to <a href="https://elm.gmis.in.gov/psp/lmprd/?cmd=login">https://elm.gmis.in.gov/psp/lmprd/?cmd=login</a>

This site is located at: in.gov  $\rightarrow$  State Employees tab  $\rightarrow$  Training & Support  $\rightarrow$  PeopleSoft (ELM)

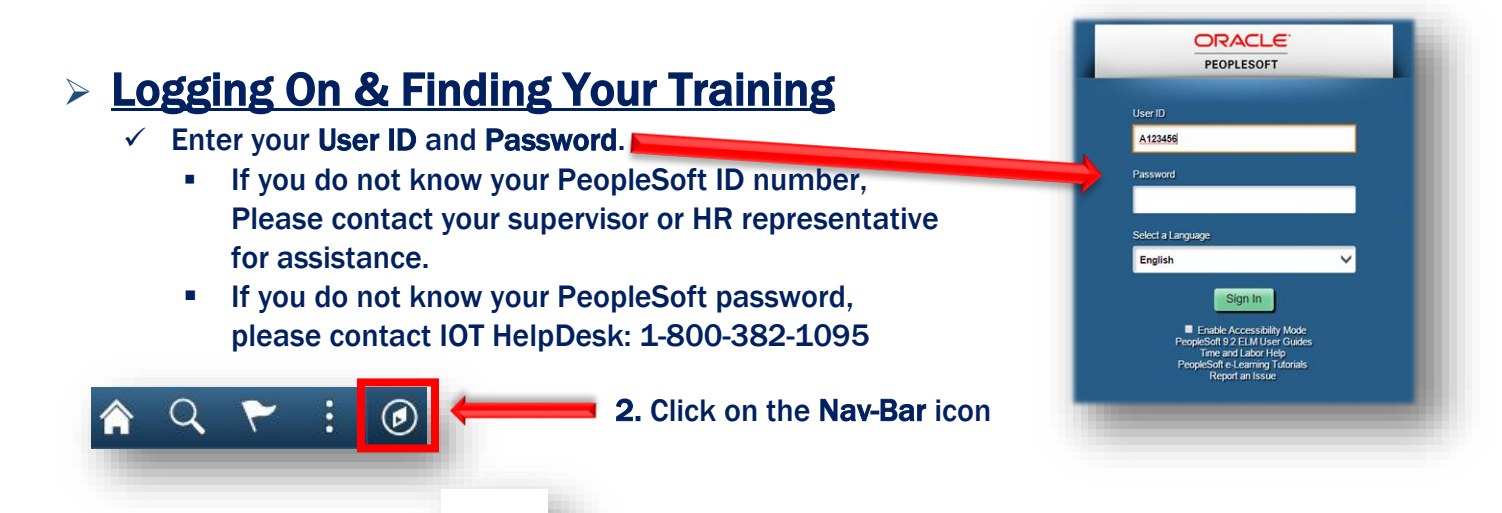

3. Select Navigator

4. Select Self Service  $\rightarrow$  Learning  $\rightarrow$  My Learning

## Launching & Completing Your Training

- ✓ You have automatically been enrolled into the Manager Supervisor Training (SPD\_2019\_MGR\_SPVR.)
- ✓ If you don't see this training under your My Learning profile and think you should have been enrolled, please contact SPD Training.
- Under your My Learning page, locate Manager & Supervisor Training and click the blue hyperlink <u>class title.</u> Manager & Supervisor Training syllabus to open.

| Type Status Date Launch Action Print   Manager & Supervisor Training Computer-Based Training Enrolled 04/22/2019 Image: Computer-Based Training Drop Image: Computer-Based Training Drop Image: Computer-Based Training Drop Image: Computer-Based Training Drop Image: Computer-Based Training Drop Image: Computer-Based Training Drop Image: Computer-Based Training Drop Image: Computer-Based Training Drop Image: Computer-Based Training Drop Image: Computer-Based Training Drop Image: Computer-Based Training Drop Image: Computer-Based Training Drop Image: Computer-Based Training Drop Image: Computer-Based Training Drop Image: Computer-Based Training Image: Computer-Based Training Drop Image: Computer-Based Training Image: Computer-Based Training Drop Image: Computer-Based Training Image: Computer-Based Training Drop Image: Computer-Based Training Image: Computer-Based Training Drop Image: Computer-Based Training Image: Computer-Based Training Drop Image: Computer-Based Training Image: Computer-Based Training Drop Image: Computer-Based Training | My Learning                   |                         |          |            |        |        |       |
|----------------------------------------------------------------------------------------------------|-------------------------------|-------------------------|----------|------------|--------|--------|-------|
| Manager & Supervisor Training Computer-Based Training Enrolled 04/22/2019 Drop                                                                                                    | Tota                          | Туре                    | Status   | Date       | Launch | Action | Print |
|                                                                                                    | Manager & Supervisor Training | Computer-Based Training | Enrolled | 04/22/2019 | ٥      | Drop   |       |

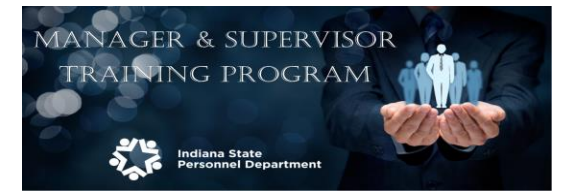

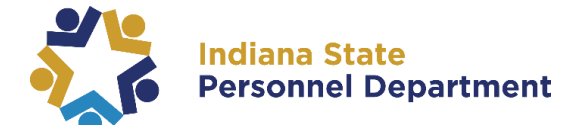

## **Computer Based Training Quick-Step Guide**

2. Open each section by clicking on the Launch button to the right of each task name.

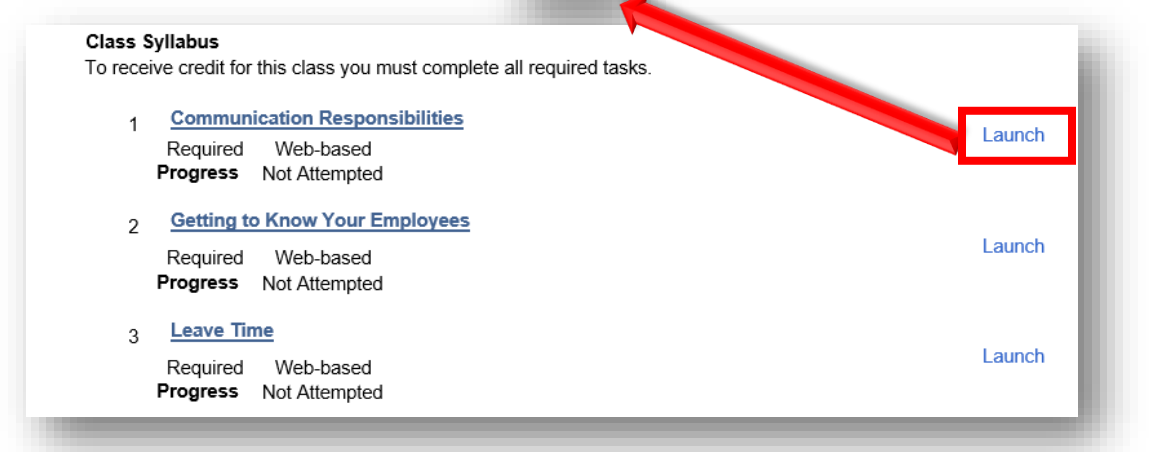

**3.** An additional window will appear showing the section title you have selected. Please click the **Launch** button to view your training.

| Table Of Contents              |               |        |  |
|--------------------------------|---------------|--------|--|
| Title                          | Status Sc     | core   |  |
| Communication Responsibilities | Not Attempted | Launch |  |
|                                |               |        |  |

- 4. While viewing the training, you may click the **closed captions** button at any time to view closed captions.
- 5. Once completed with a section, the training will prompt you to close out of the window. Once you exit out of the window, the training will still show <u>Not Attempted</u> or <u>In-Progress</u> until you Return to Class Progress. It will then show <u>Complete.</u> \*You must view the training until the very last slide for it to show complete\*

| itle                           | Status Score  |        |                                                      |
|--------------------------------|---------------|--------|------------------------------------------------------|
| Communication Responsibilities | Not Attempted | Launch |                                                      |
| -                              |               |        |                                                      |
| aturn To Class Bragrass        |               |        |                                                      |
| Return To Class Progress       |               | _      |                                                      |
| Return To Class Progress       |               | 4      | Communication Responsibilities                       |
| Return To Class Progress       |               | 1      | Communication Responsibilities                       |
| Return To Class Progress       |               | 1      | Communication Responsibilities<br>Required Web-based |

- ✓ You must complete all sections for the Manager & Supervisor Training course to show Complete.
- ✓ Please Note: Completed training may take 24-48 hours to reflect a completion status. If you status does not reflect complete after 24-48 hours, please contact SPD Training.